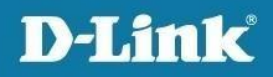

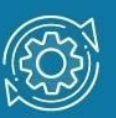

## Как обновить ПО и загрузчик BootRom в коммутаторах DGS-1100V2

## Примечание к настройке

Данная инструкция подходит для следующих моделей коммутаторов DGS-1100V2: DGS-1100-10MPV2, DGS-1100-10MPPV2, DGS-1100-16V2, DGS-1100-18PV2, DGS-1100-24V2, DGS-1100-24PV2, DGS-1100-26MPV2, DGS-1100-26MPPV2.

Для перехода на версию ПО 4.0 на коммутаторе должна быть установлена прошивка версии 3.00.В025 или 3.00.В029. (Если на коммутаторе установлена версия прошивки 4.00.019, то установка актуальной версии ПО осуществляется путем отката до версии 3.00.В025 или 3.00.В029)

Новая версия программного обеспечения и файл BootRom доступны для скачивания на сайте D-Link в разделе <u>Загрузки</u>.

## Настройка коммутатора

1. Подключитесь к Web-интерфейсу коммутатора.

## Примечание

IP-адрес компьютера, с которого осуществляется вход в Web-интерфейс, должен принадлежать той же подсети, что и IP-адрес интерфейса управления коммутатором. По умолчанию IP-адрес управления коммутатором – **10.90.90.90/8**.

2. В поле **Password** введите пароль (по умолчанию – admin).

Примечание

Пароль чувствителен к регистру.

3. В меню Tools выберите Firmware Upgrade & Backup-> Firmware Upgrade from HTTP. В поле Source File укажите путь к файлу новой прошивки и нажмите Upgrade.

| Firmware Upgrade fi        | rom HTTP                                     |                                                                   |
|----------------------------|----------------------------------------------|-------------------------------------------------------------------|
| Source File<br>Destination | Обзор ] DGS-1100V2_Ax4.00.019.bin<br>Image 1 | Upgrade                                                           |
|                            |                                              | Firmware Upgrade Processing, please wait<br>File Transferring 18% |

4. Перейдите на страницу **Tools—> Firmware Information**. В строке с новой версией ПО нажмите кнопку **Boot UP,** чтобы при следующем старте коммутатора загрузилась именно эта прошивка.

| Image ID | Version      | Size (B) | Update Time         |         |
|----------|--------------|----------|---------------------|---------|
| 1        | V4.00.019    | 3708751  | 2000-01-01 00:04:33 | Boot UP |
| *2c      | Ver3.00.B027 | 3545245  | 2000-01-01 00:23:05 | Boot UP |

 Перейдите на страницу Tools-> Reboot system и перезагрузите коммутатор, не сохраняя настройки. Для этого в поле с предложением сохранить настройки выберите No и нажмите кнопку Reboot.

| Reboot System                                                                                                 |                               |
|----------------------------------------------------------------------------------------------------|-------------------------------|
| Reboot System                                                                                                 |                               |
| Do you want to save the settings ? O Yes O No<br>If you do not save the settings, all changes made in the Reb | oot System                    |
|                                                                                                    | Rebooting system, please wait |
|                                                                                                    | 5%                            |
|                                                                                                    |                               |
|                                                                                                    |                               |
|                                                                                                    |                               |

 Далее необходимо обновить BootRom до версии 1.13. Для этого перейдите на страницу Tools-> BootRom Upgrade from HTTP и в поле Source File укажите путь к заранее скаченному файлу BootRom. Нажмите Apply.

| WholeBootRom Upg | rade from HTTP                |                                              |
|------------------|-------------------------------|----------------------------------------------|
| Source File      | Обзор DGS-1100V2_АVer1.13.bin |                                              |
|                  |                               | Apply                                        |
|                  |                               |                                              |
|                  |                               | WholeBootRom Upgrade Processing, please wait |
|                  |                               | File Transferring 28%                        |
|                  |                               |                                              |

- 7. Загрузите новую версию программного обеспечения во второй образ, так как предыдущая версия ниже 4.00.019 несовместима с BootRom версии 1.13. Для этого выполните шаг 3.
- 8. Перезагрузите коммутатор, следуя инструкциям из шага 5.

После перезагрузки версия **Boot PROM** на странице **Device Information** должна измениться на 1.13, а на странице **Firmware Information** отображаться одинаковые версии прошивки для обоих образов.

| Device Information |                                        |  |
|--------------------|----------------------------------------|--|
| Device Information |                                        |  |
| Device Type        | DGS-1100-24PV2 Gigabit Ethernet Switch |  |
| System Name        | SWITCH                                 |  |
| System Location    |                                        |  |
| System Contact     |                                        |  |
| Boot PROM Version  | 1.13                                   |  |
| Firmware Version   | V4.00.019                              |  |
| Hardware Version   | A3                                     |  |

| Image ID | Version   | Size (B) |
|----------|-----------|----------|
| *1c      | V4.00.019 | 3708751  |
| 2        | V4.00.019 | 3708751  |

and proceeding and proceeding